#### Installera egen startbild i F3400.

Ta en lämplig bild (liggande rektangulär) och spara ner den till Skrivbordet. Döp filen till "startbild" för att hitta den enkelt.

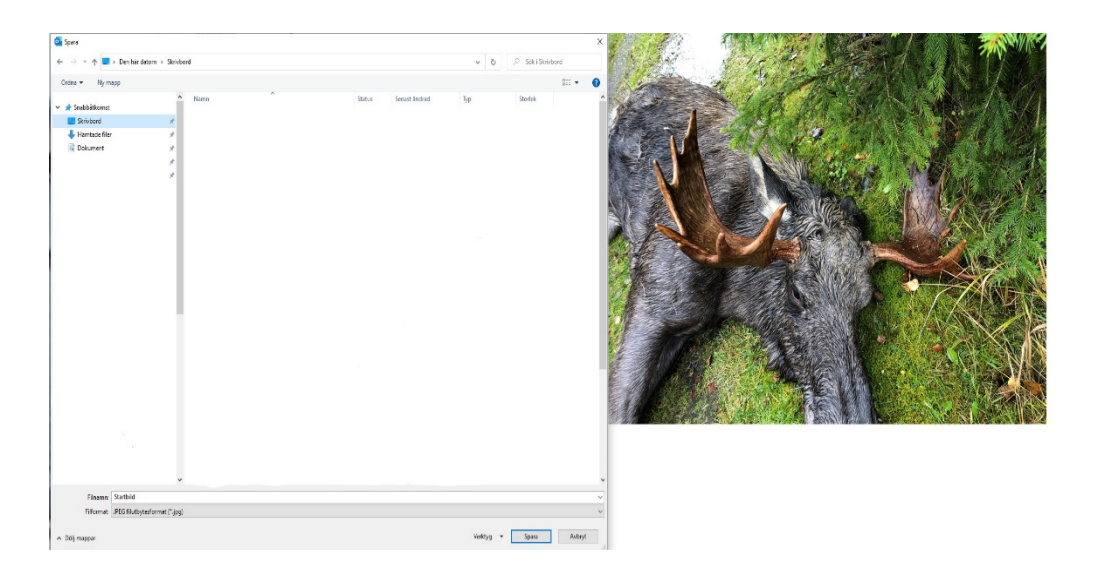

Starta programmet Paint i datorn och kopiera eller dra in den sparade bilden "Startbild" i den vita rutan.

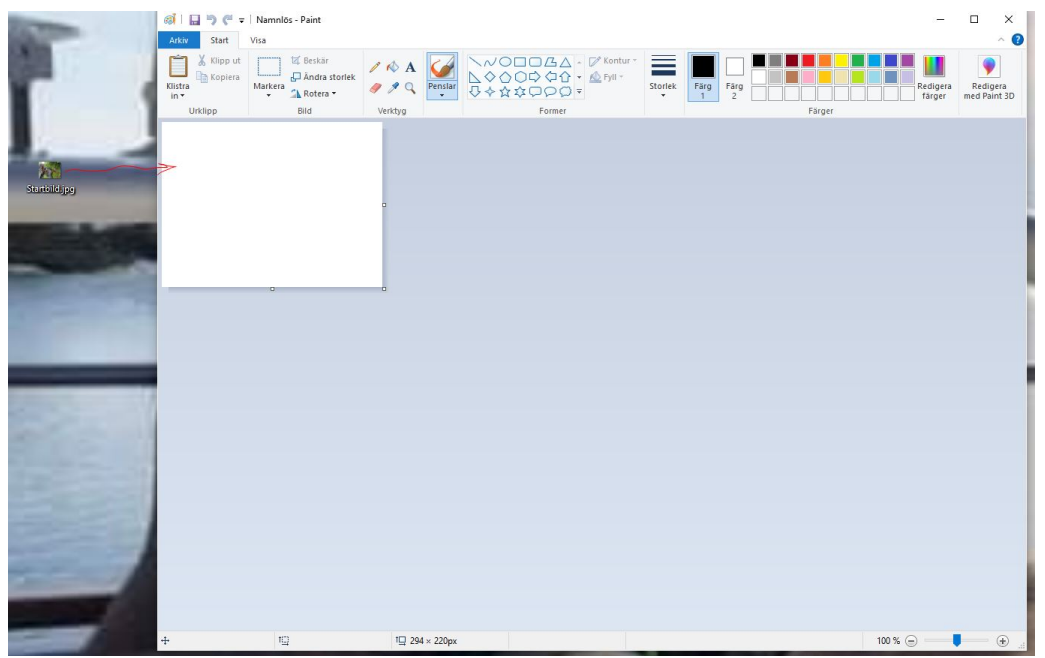

Nu ska "startbild" ändras i storlek till 294x220px. Dubbelklicka på "Ändra storlek" uppe till vänster i verktygsfältet.

I nya rutan som öppnas markerar du "Bildpunkter" och därefter skrivs 294 i "Vågrätt" och 220 "Lodrätt" Tryck OK.

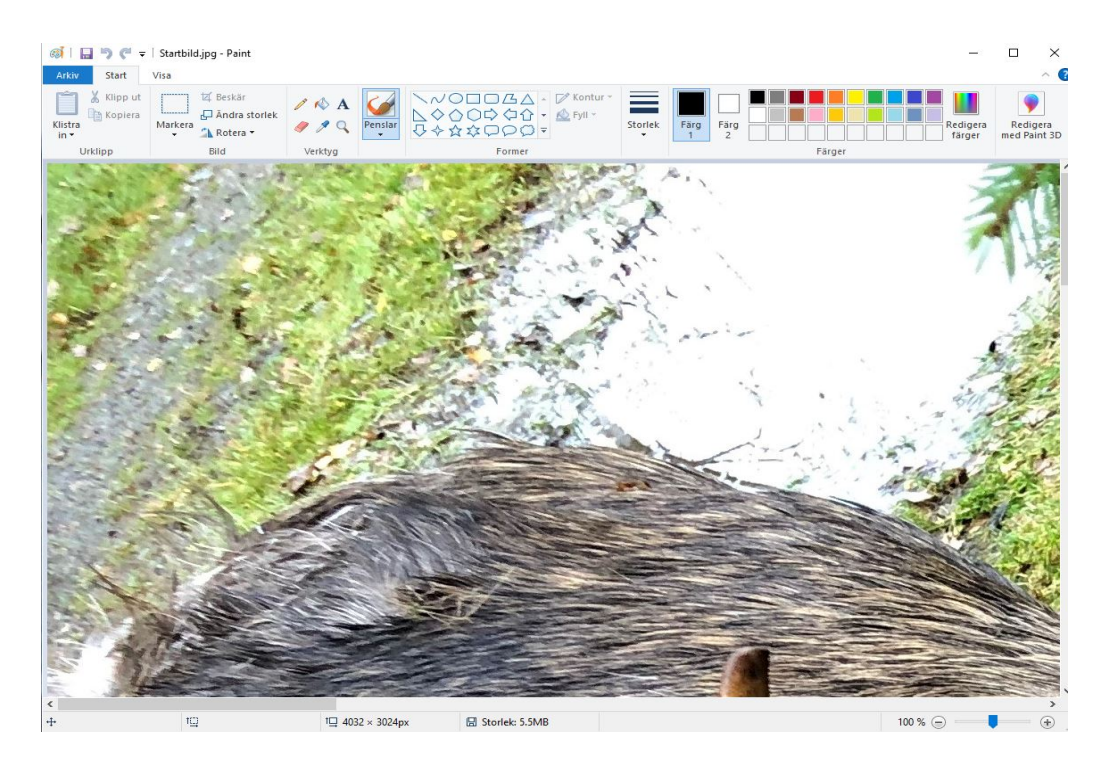

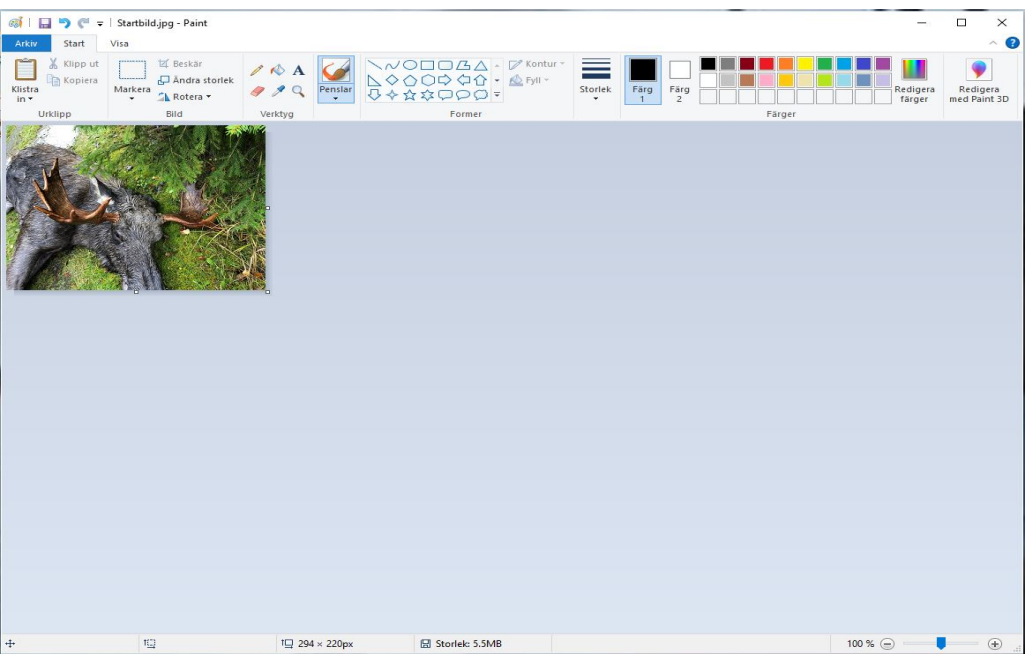

| 🐗   🖬 🍤 🍘 🗢   Startbild.jpg -                                                                                                    | Paint                                                                                                    |        | – 🗆 ×                           |
|----------------------------------------------------------------------------------------------------|----------------------------------------------------------------------------------------------------|--------|---------------------------------|
| Arkiv                                                                                                    |                                                                                                    |        | ~ 🕐                             |
|                                                                                                    | Spara som           Spara som           Spara ett föto eller en teckning med hög kvalitet och                                                                                                    |        | Redigera<br>färger med Paint 3D |
| Spara       Spara       Spara som       Skriv ut       Från skanner eller kamera       Från skanner eller kamera       Från skanner eller kamera       Från skaper       Om Paint | använd dem på datorn eller på vebben.       JEFC-bild       Spara ett otor eller en teckning med hög kvalitet och<br>använd dem på datorn.       Spara ett otor eller på vebben.       Spara ett otor eller på datorn.       Spara ett otor eller på datorn.       Spara ett otor eller på datorn.       Spara ett otor eller på datorn.       Spara ett otor eller på datorn.       Spara en enkel teckning med lägre kvalitet och<br>använd den i e post eller på webben.       Andra format       Oppna dialogrutan Spara som och välj mellan alla<br>möjliga filipper. | Färger |                                 |
| Avsluta                                                                                                    |                                                                                                    |        |                                 |
|                                                                                                    |                                                                                                    |        |                                 |
| + 10                                                                                                    | 1☐ 294 × 220px 🗟 Storlek: 5                                                                                                    | -5MB   | 100 % 😑 — 📕 🕀 "d                |

#### Tryck "Arkiv" sedan "Spara som" och välj "BMP-bild.

Ändra namnet på filen till: "portable.bmp" OBS! (viktigt med små bokstäver.) Därefter, spara ner filen på skrivbordet.

| 🚳   🔚 🍤 (🖱 🖛   Startbild.j       | og - Paint                          |                                   |                        |        | -                  | 0 X                      |         |              |
|----------------------------------|-------------------------------------|-----------------------------------|------------------------|--------|--------------------|--------------------------|---------|--------------|
| Arkiv Start Visa                 |                                     |                                   |                        |        |                    | ~ 😧                      |         |              |
| Klistra<br>in • Klipp ut Markera | Esskår<br>Andra storiek<br>Rotera • | VODDA<br>Pensiar<br>ひくななのの        | Kontur +               |        | Redigera<br>fårger | Redigera<br>med Paint 3D |         |              |
| Urklipp                          | Bild Verktyg                        | For                               | mer                    | Fårger |                    |                          |         | 10.0         |
| R.S.                             | Ø Spara som ← → · · ↑ Ordna • N     | Den här datorn > Skriv<br>4v mapp | bord                   |        |                    |                          |         | v ð ₽ SökiSk |
|                                  | Skrivbord                           | 1                                 | A Name                 | Status | Senact ändrad      | Tun                      | Storlek |              |
|                                  | Treas                               |                                   | -                      | 5.0(05 | School on and      | 98                       | Storick |              |
|                                  | - Temp                              |                                   | 54000                  | 0      | 2022-05-10 13:09   | Filmapp                  |         |              |
|                                  | Den här dat                         | storn                             | Antenner               | 0      | 2021-04-27 13:54   | Filmapp                  |         |              |
|                                  | 3D-objekt                           | t                                 | Bilder                 | 0      | 2021-06-07 09:40   | Filmapp                  |         |              |
|                                  | 📰 Bilder                            |                                   | Biatand                | 0      | 2020-12-01 11:01   | Filmapp                  |         |              |
|                                  | 🗿 Dokumen                           | nt                                | CS revision            | 0      | 2022-02-20 11:41   | Filmapp                  |         |              |
|                                  | Filmer                              |                                   | CS-F52D (NXDN) Rev1 40 | 0      | 2022-05-31 14-12   | Filmano                  |         |              |
|                                  | J Hämtade                           | filer                             | Dalslands kanal        | 0      | 2022-02-15 13:21   | Filmapp                  |         |              |
|                                  | h Murik                             |                                   | Dans bắt Augusti2022   | 0      | 2022-08-25 14:04   | Filmann                  |         |              |
|                                  | Chicken d                           |                                   | Dellking               | 0      | 2020-12-01 11:01   | Filmapp                  |         |              |
|                                  | Skrivbord                           | 1                                 | Dropbox                | 0      | 2021-12-27 08:56   | Filmapp                  |         |              |
|                                  | Sector Windows                      | 5 (C:)                            | Drönare                | 0      | 2022-07-29 22:35   | Filmapp                  |         |              |
|                                  | 🛫 avd_tek (\                        | \\northfs01\shares\avd) (l:)      | FMW obyggnad projekt   | 0      | 2020-12-01 11:01   | Filmapp                  |         |              |
|                                  | 🛫 Avdelning                         | gar (J:)                          | Försäkring             | 0      | 2020-12-01 11:01   | Filmapp                  |         |              |
|                                  | 🛫 Programn                          | mering radio (M:)                 | Gammal Firefox-data    | 0      | 2020-10-26 12:02   | Filmapp                  |         |              |
|                                  | 🛫 Produkter                         | er (R:)                           | Green Cargo            | 0      | 2020-12-01 11:01   | Filmapp                  |         |              |
|                                  | 📻 Gemensar                          | amt (Y:)                          | Hytera                 | 0      | 2020-12-01 11:01   | Filmapp                  |         |              |
|                                  |                                     |                                   | lcom password software | 0      | 2021-04-01 10:32   | Filmapp                  |         |              |
|                                  | Atverk                              | -                                 |                        |        |                    | 2008                     |         |              |
|                                  | Filnan                              | mn: portable.bmp                  |                        |        |                    |                          |         |              |
|                                  | Filform                             | mat: 24-bitars bitmapp (*.bmp;    | *.dib)                 |        |                    |                          |         |              |
|                                  |                                     |                                   |                        |        |                    |                          |         |              |
|                                  | ∧ Dölj mappar                       |                                   |                        |        |                    |                          |         | Spara        |

Nu måste det nya SD-kortet formateras genom att installeras i IC-F3400. Sätt i kortet och starta radion, stäng av radion och starta igen och stäng av. Nu kan du ta ur kortet.

Sätt in SD-kortet i SDHC-Adaptern och sätt in detta i datorns SD-läsare. Öppna utforskaren och dubbelklicka på symbolen för SDHC-kortet.

Dubbelklicka på mappen "IC-F3400\_F5400D"

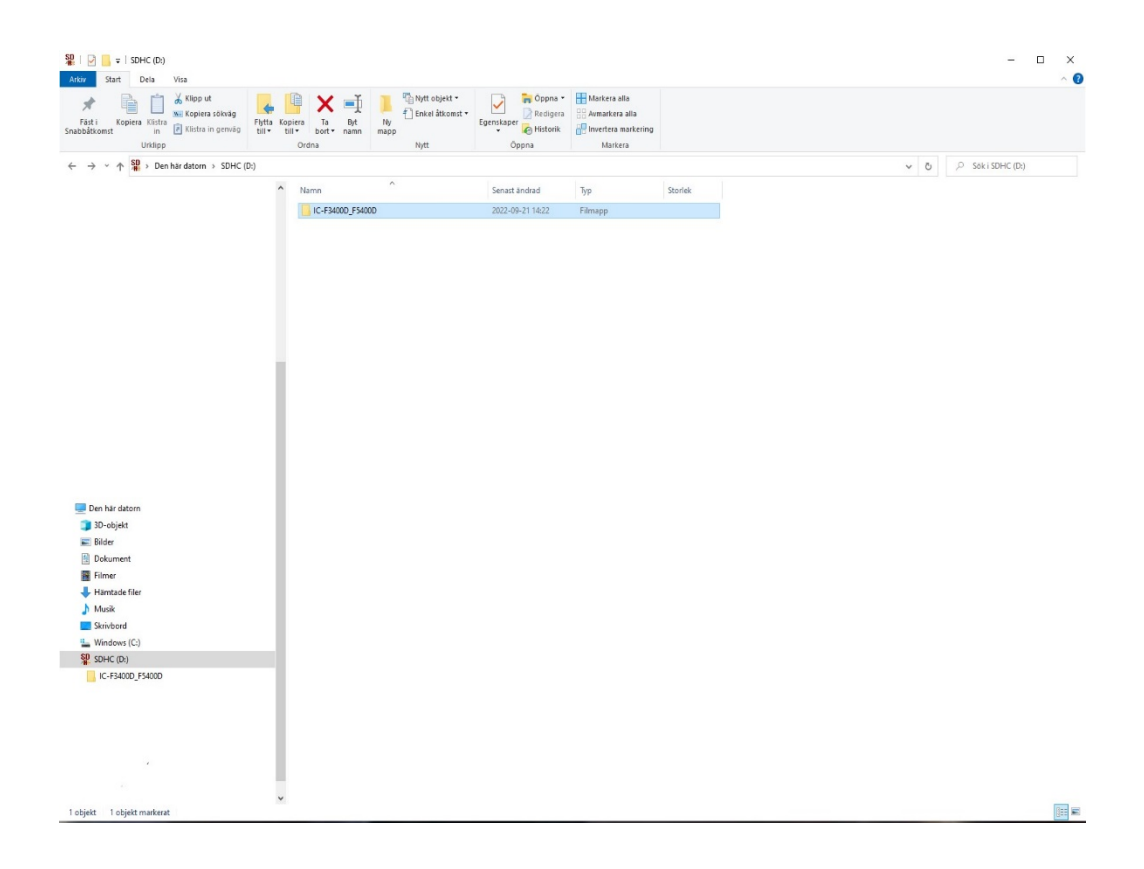

Nästa steg är att dubbelklicka på mapparna "Setting" och därefter "Opening Screen".

Nu ska "portable.bmp" som ligger på skrivbordet kopieras eller dras in i mappen "Opening Screen"

Startbilden är nu inlagd i rätt mapp och du kan mata ut SD-kortet.

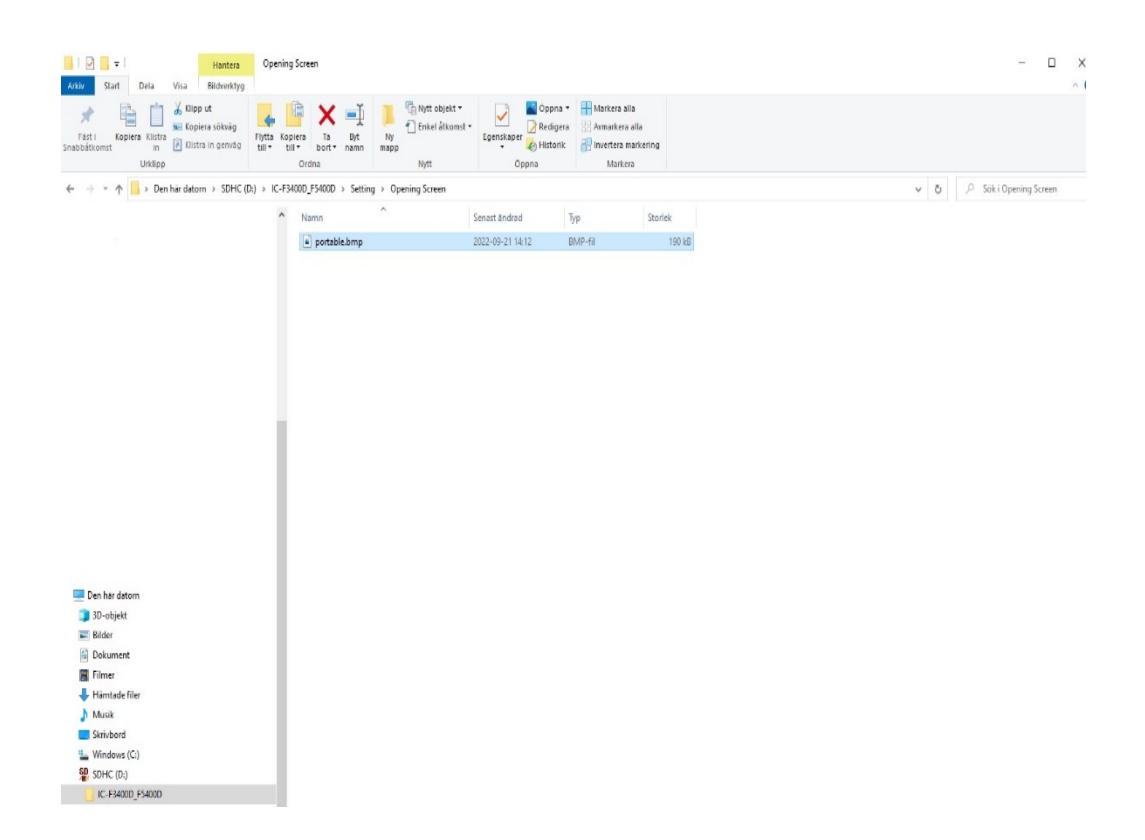

Ta ur SDHC adaptern från datorn och dra ur SD-kortet ur adaptern. Sätt in SD-kortet i radion och starta radion. Klart!